# **MATRIX PRO** QUICK START-VEJLEDNING

11.18 ha

# MATRIX<sup>®</sup>PRO840g

13.4 km/h

TeeJet Aabybro Mølhavevej 2 DK 9440 Aabybro Danmark

Du kan finde den komplette engelske brugermanual på **www.teejet.com** eller bestille reservedelsnummer 98-05239.

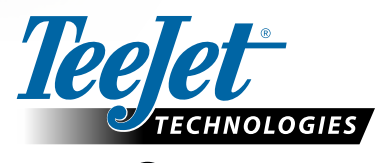

MATRIX<sup>®</sup> PRO570G

> 0.0 <

A Subsidiary of *Spraying Systems Co.* 

© TeeJet Technologies 2011 • 98-01384 R0 Danish/Dansk-DK

### 1 Tænd for konsollen

Tryk på TÆND-KNAPPEN for at tænde for konsollen.

Når du har tændt, begynder Matrix Pro sin opstartssekvens.

Du kan slukke for konsollen ved at trykke og holde tænd-knappen inde et kort øjeblik, indtil der vises en bekræftelse på, at den er ved at lukke ned.

ADVARSEL! Vent i 30 sekunder, før du forsøger at genstarte konsollen, når den har været slukket.

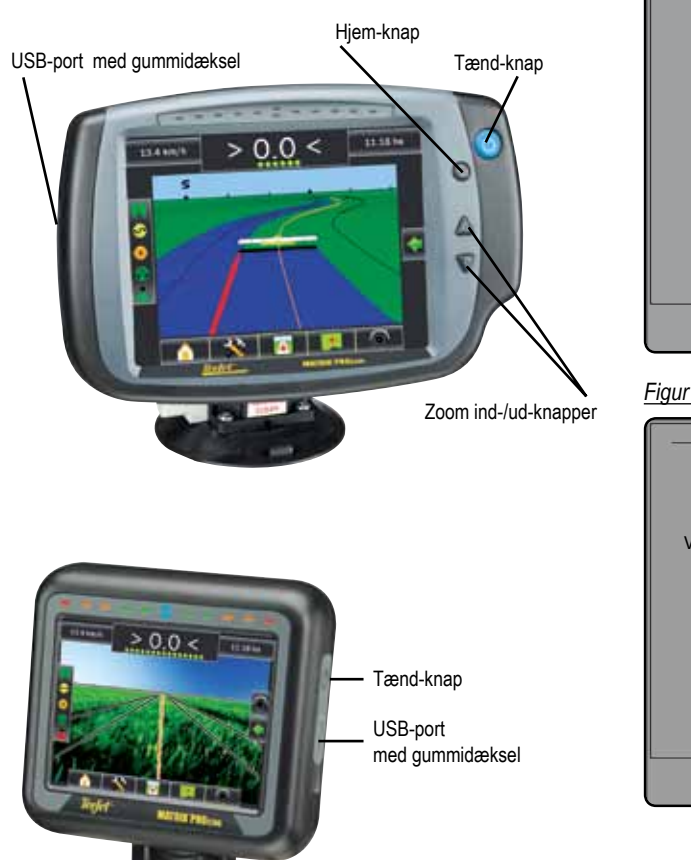

## 2 Start Nyt job eller Fortsæt job

Når opstartssekvensen er fuldført, vises hovedskærmbilledet med mulighed for at starte et nyt job eller fortsætte et eksisterende job.

For at starte et nyt job, tryk på Nyt job.

For at fortsætte det eksisterende job, tryk på Fortsæt

Figur 1-1: DU SKAL HAVE GPS, FØR DU STARTER ET JOB

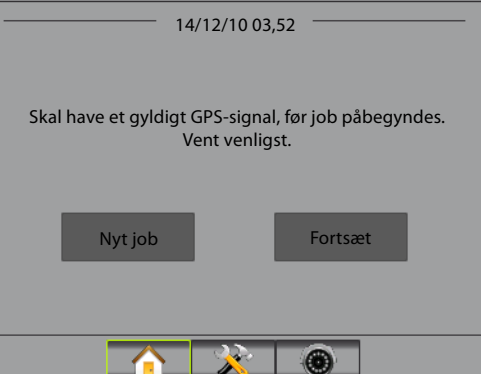

#### Figur 1-2: Hovedskærmbilledet med GPS

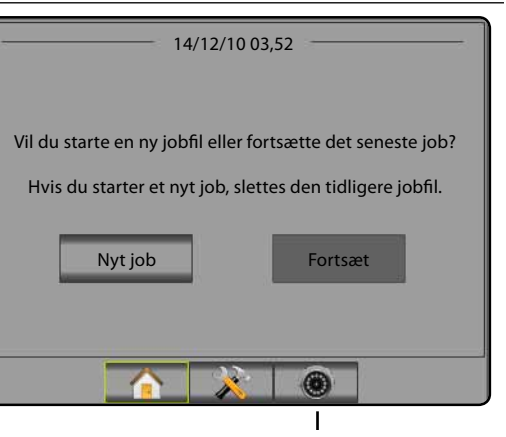

RealView-kamera Fuld skærm Video-visning

RealView-kamera Fuld skærm Video-visning Se video-visning(er) og opsæt kameraer uden tilgængeligt GPS-signal. Valgmuligheder for Realview-guidance findes ikke på denne skærm. 3 Guidance skærmbillede

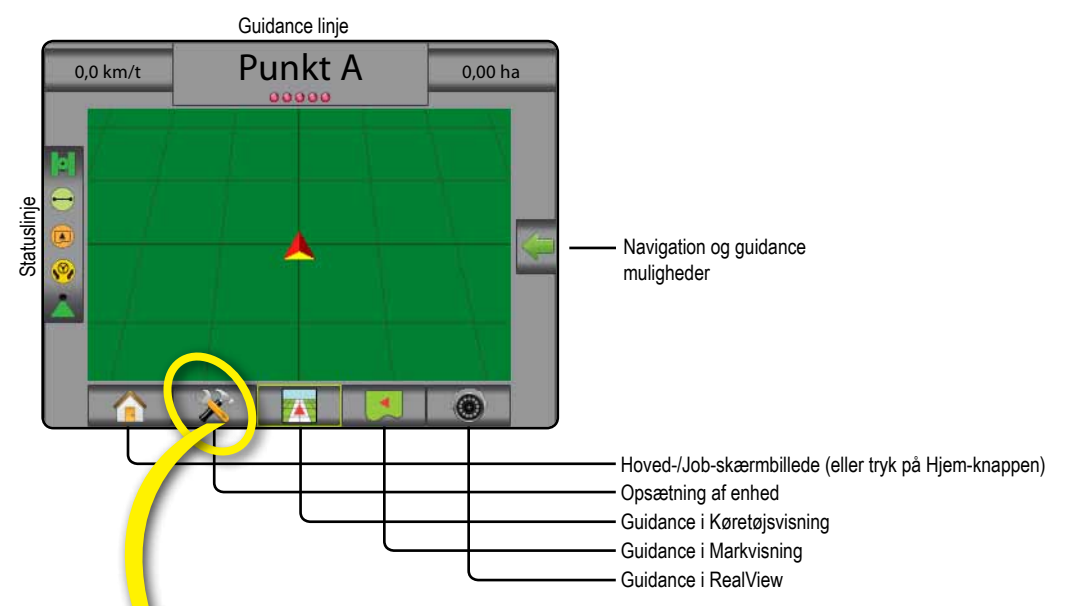

### 4 Gå til opsætning af enhed

Valgmuligheder for konfiguration vises først. Du kan vælge Datastyring, Konsolindstillinger og Værktøjer ved hjælp af sidefanerne.

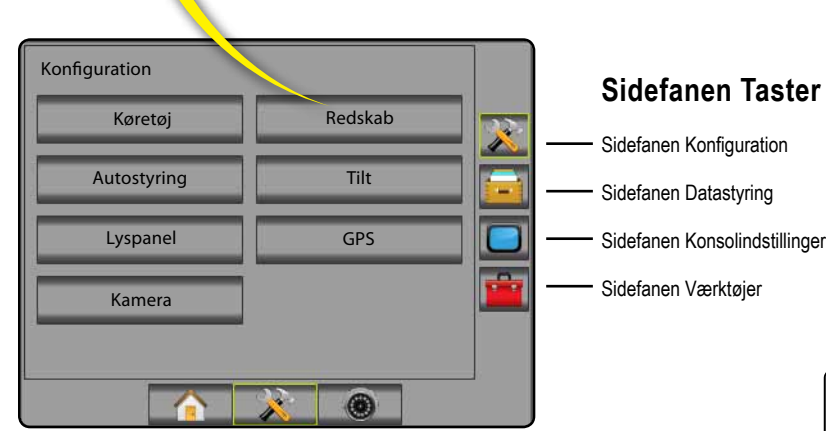

## Konfiguration Koretaj Redskab Autostyring Tilt Lyspanel GPS Kamera

Lys eller Mørk konsolskærm Konsollen kan bruges med to farveindstillinger. Tryk på sidefanen KONSOL 🗖 for at skifte til "mørk". Tryk på Skærm Tryk på farveindstillingernes NED-pil 🗣 og vælg imellem "Mørk"- eller "Lys"-farveindstilling.

### **5 Regionale opsætninger**

- 1. Tryk på sidefanen KONSOL 🗖 .
- 2. Tryk på Region .
- 3. Vælg imellem:
  - Enheder definerer måleenheder
  - Sprog definerer systemsproget
  - ► Tidszone Content fastsætter den lokale tidszone.
- Tryk på RETUR-pilen eller på sidefanen KONSOL for at vende tilbage til konsollens hovedskærm.

Figur 1-3: Valgmuligheder for regoinale opsætninger

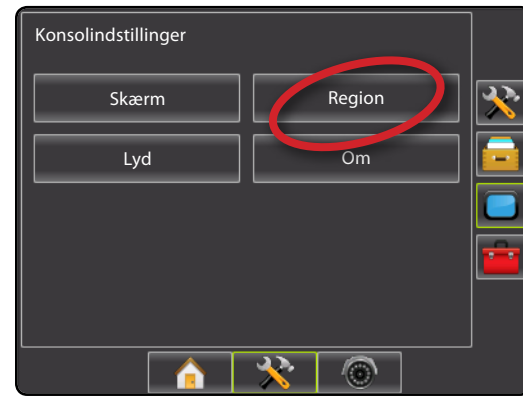

| Konsol->Region                        |         | <b>?</b> |  |  |
|---------------------------------------|---------|----------|--|--|
| Måleenheder                           | Metrisk | ₽        |  |  |
| Sprog                                 | Dansk   | ₽        |  |  |
| 💦 Tidszone                            | υтс     | ₽        |  |  |
| · · · · · · · · · · · · · · · · · · · |         |          |  |  |
|                                       |         |          |  |  |
|                                       | ) 🔆 🛞   |          |  |  |

## 6 Opsætning af køretøj

- 1. Tryk på sidefanen KONFIGURATION 🔀 .
- 2. Tryk på Køretøj.
- 3. Vælg imellem:
  - ► Køretøjstype H vælger den type køretøj, der repræsenterer dit køretøj bedst muligt
  - ► Antennehøjde 률 indstiller antennens højde målt fra jorden
- Bomretning a indstiller om bommen befinder sig bag ved eller foran GPS-antennen
- ► Afstand til bom 🚜 fastsætter afstanden fra GPSantennen til bommen
- 4. Tryk på RETUR-pilen 📀 eller på sidefanen

KONFIGURATION 🔀 for at vende tilbage til konsollens hovedskærm.

Figur 1-4: Valgmuligheder for opsætning af køretøj

| Konfiguration |          |    |
|---------------|----------|----|
| Køretøj       | Redskab  | *  |
| Autostyring   | Tilt     |    |
| Lyspanel      | GPS      |    |
| Kamera        |          |    |
|               |          | 12 |
|               | <u>*</u> |    |

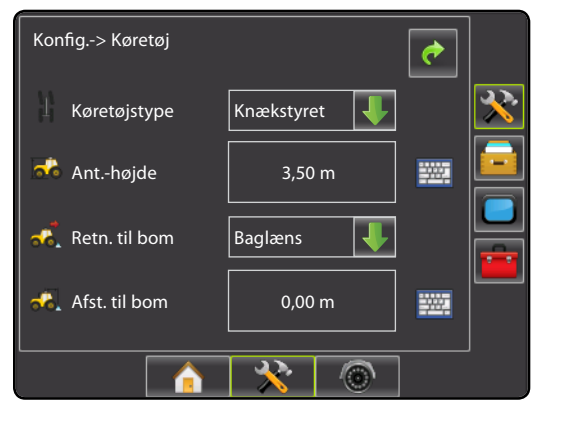

## 7 Opsætning af redskab

Hvis der ikke findes et SmartCable eller Section Driver Module (SDM), er det kun muligt at opsætte en enkelt bom. Det vil ikke være muligt at konfigurere Overlapning, Forsinkelse start, Forsinkelse stop, og Antal sektioner vil blive indstillet til 1.

#### 1. Tryk på sidefanen KONFIGURATION 🔀 .

- 2. Tryk på Redskab
- 3. Vælg imellem:
  - ► Antal bomsektioner – fastsætter antallet af bomsektioner
  - ► Guidance bredde fastsætter bredden mellem guidance linjerne \_
  - ► Sprøjtebredde ▲ fastsætter bredden for hver enkelt bomsektion for en total sprøjtebredde
  - ► Overlapning
  - ► Forsinkelse start ▲ fastsætter tidsgrænsen for bomsektionsventilernes aktivering
  - ► Forsinkelse stop 🖄 fastsætter tidsgrænsen for bomsektionsventilernes deaktivering
- Tryk på RETUR-pilen c eller på sidefanen KONFIGURATION for at vende tilbage til konsollens hovedskærm.
- BEMÆRK: Tryk på peller eller for at skifte mellem skærmbillederne for opsætning af redskab.

## 8 Opsætning af autostyring

Hvis der findes et Styrekontrolmodul (SCM), er valgmuligheder for autostyring tilgængelige. For detaljerede opsætningsvejledninger henvises du til installationsmanualen for din specifikke FieldPilot eller autostyring, eller gå ind på www.teejet.com for at få den komplette Matrix Pro-brugermanual, reservedelsnummer 98-05239.

BEMÆRK: Det kan være påkrævet at opdatere din SCM-software, når du opdaterer en eksisterende Matrix-konsol til Matrix Pro

#### Påkrævet SCM-software version

| SCM software version | Matrix 1.x | Matrix Pro 2.x |
|----------------------|------------|----------------|
| 1.03                 | •          |                |
| 1.04                 | •          |                |
| 1.05                 | ٠          |                |
| 10.0                 |            | •              |

#### Figur 1-5: Valgmuligheder for opsætning af redskab

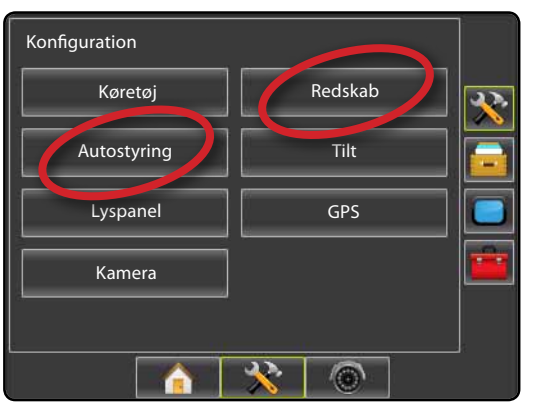

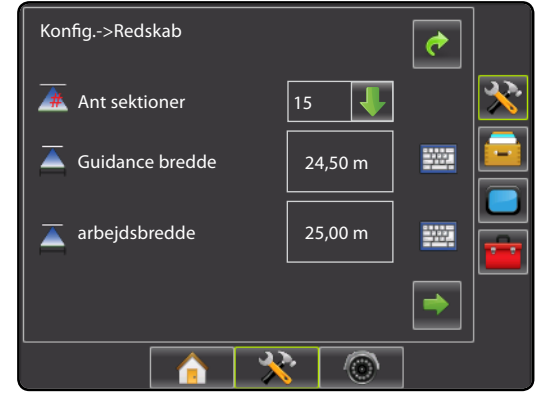

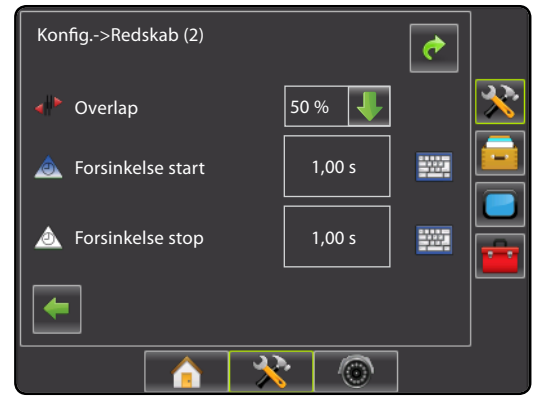

## MATRIX<sup>®</sup> PRO<sub>570G</sub> • MATRIX<sup>®</sup> PRO<sub>840G</sub>

### 9 Gå til Guidance skærmbillede

#### Figur 1-15: Guidance i Køretøjsvisning

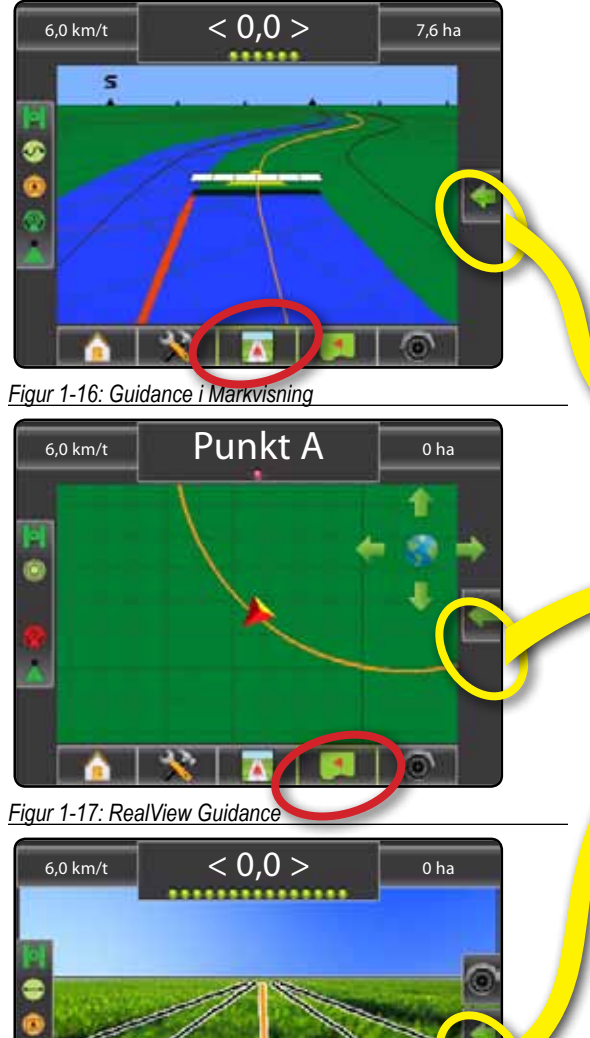

0

### 10 Vælg en guidance type

- Tryk på ikonet NAVIGATION OG GUIDANCE MULIGHEDER for at vise valgmuligheder for navigation.
- 2. Tryk på ikonet GUIDANCE TYPE 😎 .
- 3. Vælg imellem:
  - 🕨 Lige AB 📂
  - 🕨 Kurvet AB ⊵
  - Cirkelpivotering
  - ► Forrige spor 🕅
  - ► Næste række 🧲

#### Figur 1-18: Vælg en guidance type

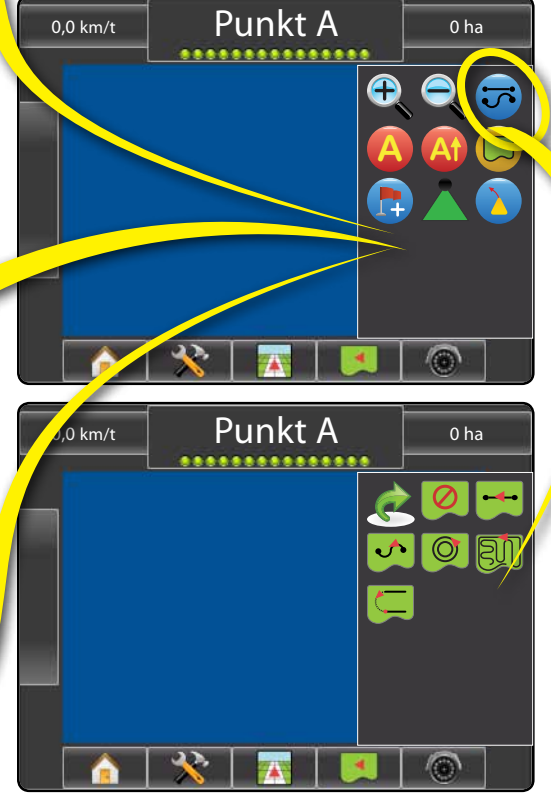

#### 11 Markering af A- og B-punkter

For at oprette en AB-sporvisning:

- 1. Kør til det ønskede sted for Punkt A 🔵.
- Tryk på ikonet for NAVIGATION OG GUIDANCE MULIGHEDER for at vise valgmulighederne for navigation.
- <u>Imens køretøjet er i bevægelse</u>, tryk på ikonet MARKÉR A
- 4. Kør til det ønskede sted for Punkt B 🔵
- 5. Tryk på ikonet MARKÉR B 😉 for at oprette en AB-linje.
- "Vil du give denne guidelinee et navn?" Tryk på
  - ► Ja for at indsætte et navn og gemme guidelinjen i konsollen.
  - ► Nej for at oprette et navn automatisk og gemme guidelinjen i konsollen.

Konsollen begynder at vise navigationsoplysninger.

BEMÆRK: Ikonet MARKÉR B 🕒 kan ikke vælges

(vises i gråt), før du har kørt minimumsafstanden.

Tryk på ANNULLER MARKERING -ikonet Ø for at annullere indstillingen for Markér A og vende tilbage til den forrige AB-guidelinje (hvis oprettet).

For at lave yderligere guidelinjer følger du samme fremgangsmåde som for den første guidelinje.

#### Figur 1-19: Markér A-punkt

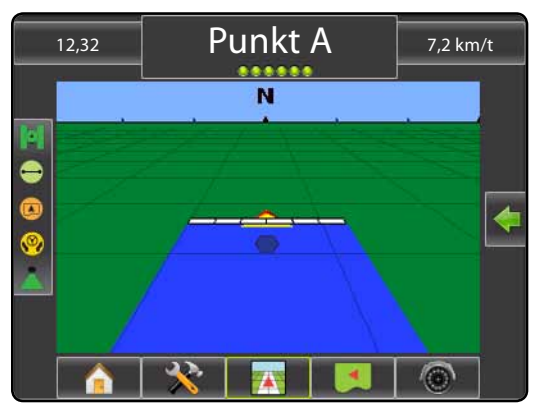

#### Figur 1-20: Markér B-punkt

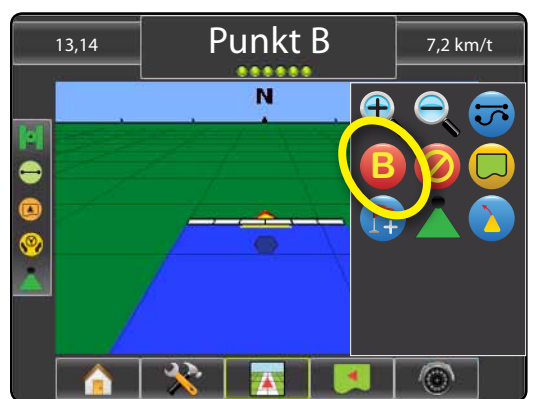

Figur 1-21: Gem guidelinje

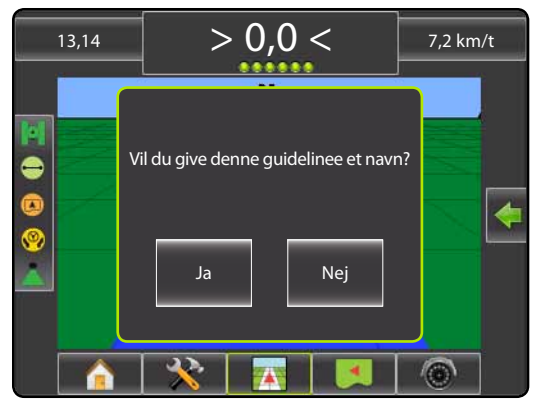

#### Figur 1-22: Følg guidelinje

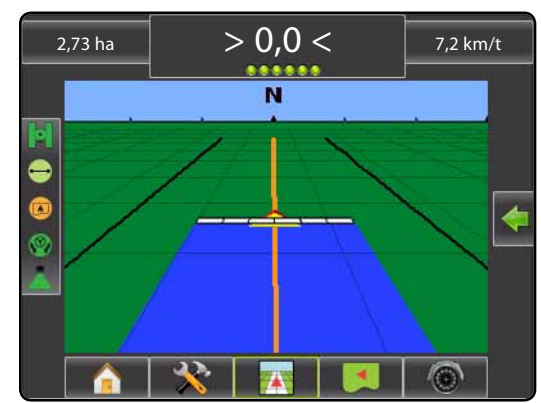

## **OPLYSNINGER OM GUIDANCE TYPER**

## MATRIX<sup>®</sup> PRO<sub>570G</sub> • MATRIX<sup>®</sup> PRO<sub>840G</sub>

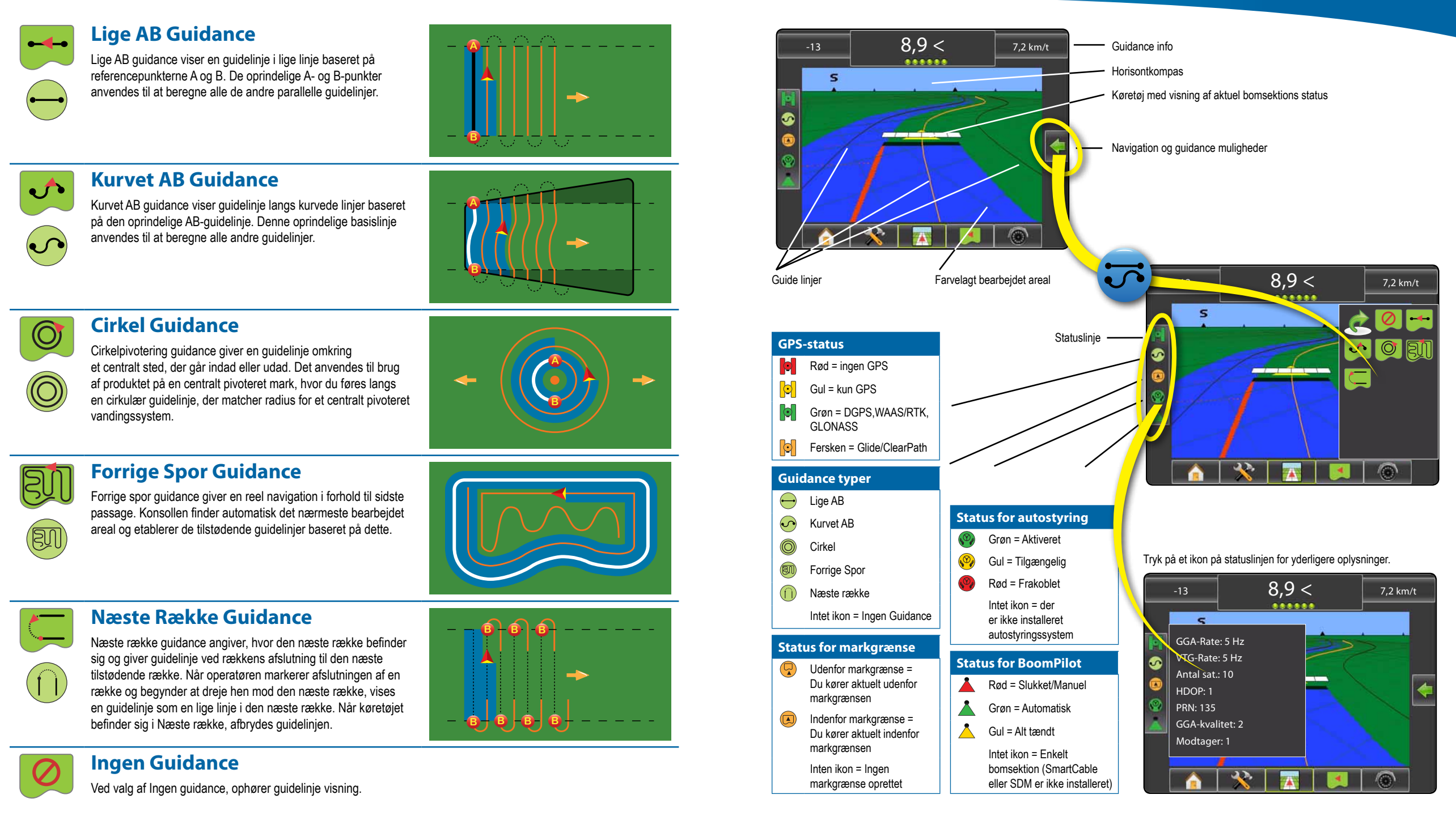

## MATRIX<sup>®</sup> PRO<sub>570G</sub> • MATRIX<sup>®</sup> PRO<sub>840G</sub>

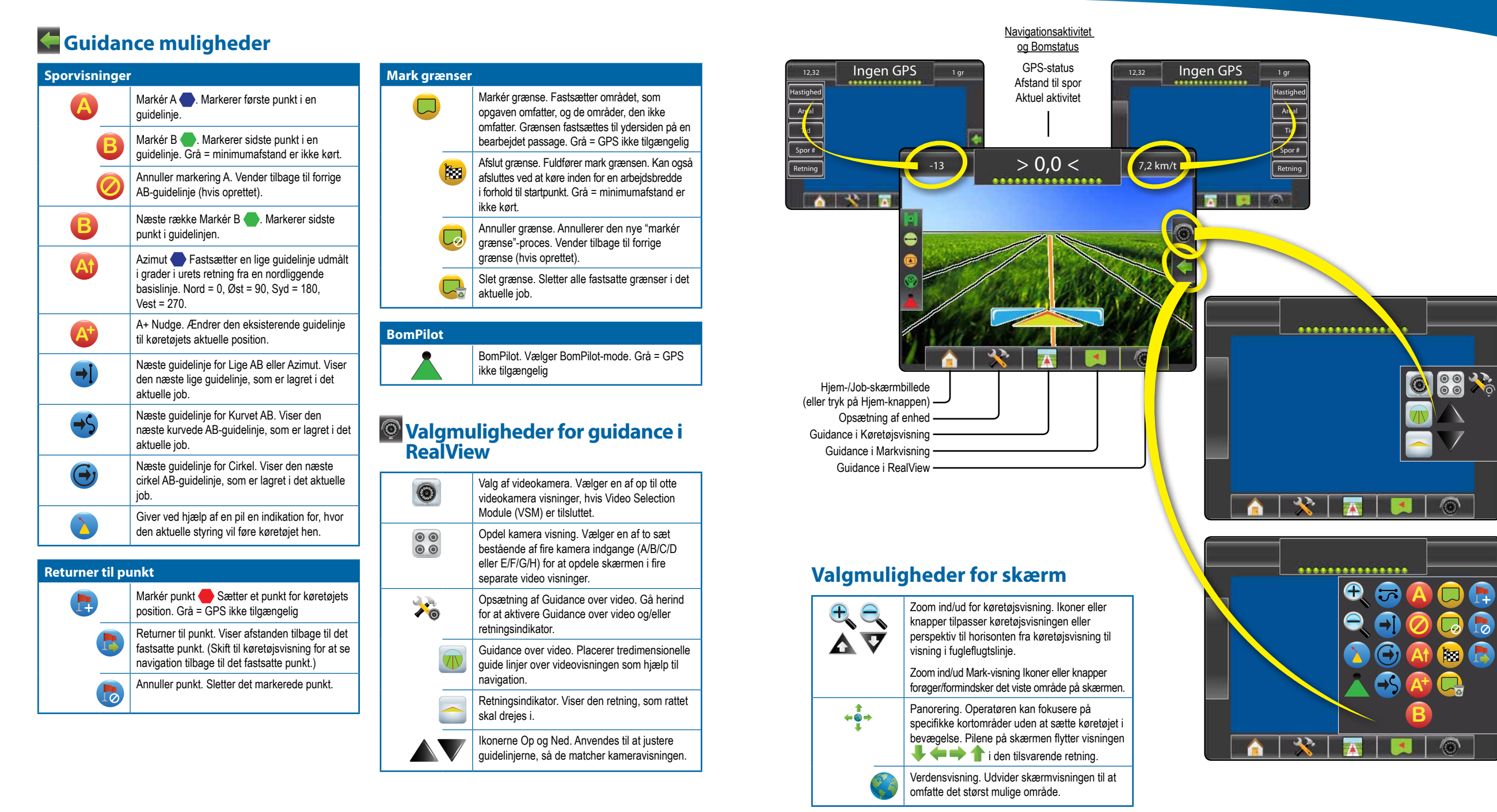

## MATRIX<sup>®</sup> PRO 570g • MATRIX<sup>®</sup> PRO 840g

## A+ Nudge-funktion

For at tilpasse en AB-guide linje til din aktuelle position:

- Tryk på ikonet NAVIGATION OG GUIDANCE MULIGHEDER for at vise valgmuligheder for navigation.
- Tryk på ikonet A+ NUDGE (2) for at tilpasse guide linjen til den aktuelle position.

## \land Azimut

For at fastsætte azimut for guide linje:

- Tryk på ikonet NAVIGATION OG GUIDANCE MULIGHEDER for at vise valgmuligheder for navigation.
- 2. Tryk på ikonet AZIMUTH 4 for at indtaste retningsvinklen
- 3. Brug indtastningsskærmen for at fastsætte retningsvinklen.
- 4. Tryk på:
  - ► Accepter Sol for at gemme indstillingerne
  - ► Annuller 🐼 for at forlade tastaturet uden at gemme
- "Vil du give denne guidelinee et navn?" Tryk på
  - ► Ja for at indsætte et navn og gemme guide linje.
  - Nej for at oprette et navn automatisk.

Konsollen begynder at vise navigationsoplysninger.

For at fastsætte yderligere azimut linjer for guidance følger du samme fremgangsmåde som for den første azimut linje.

#### Figur 1-6: Azimut

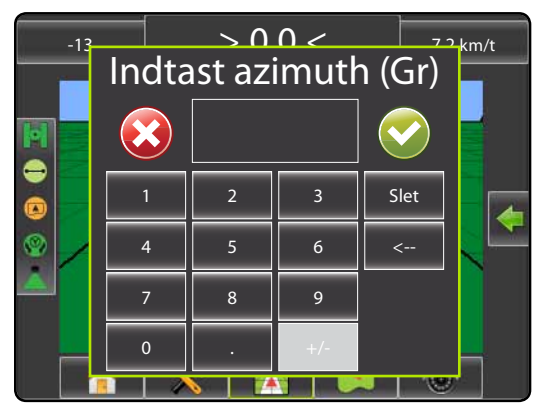

#### Figur 1-7: Gem guide linje

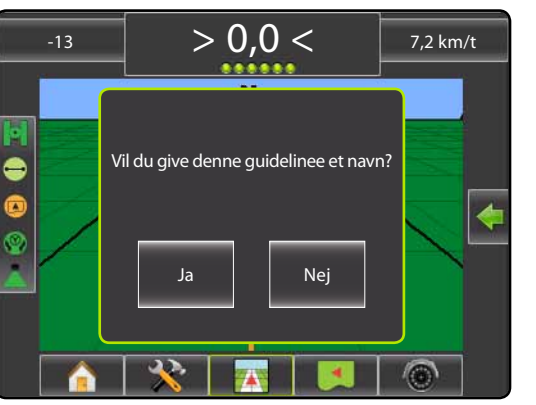

Figur 1-8: Følg guide linje

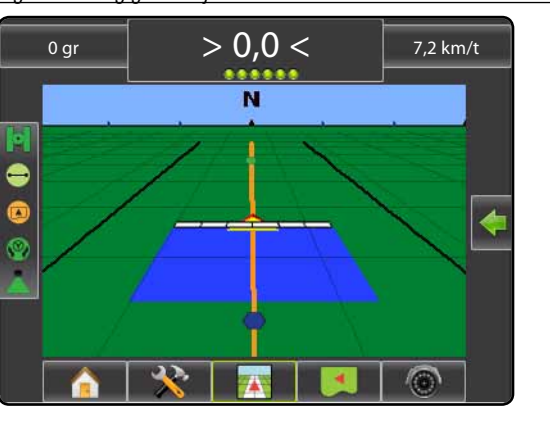

## Markgrænser

For at fastsætte markgrænser:

- 1. Kør til det ønskede sted i udkanten af marken/området.
- Tryk på ikonet NAVIGATION OG GUIDANCE MULIGHEDER for at vise valgmuligheder for navigation.
- Mens køretøjet er i bevægelse, tryk på MARKGRÆNSE-ikonet .
- 4. Kør langs markens/områdets ydergrænse.
- 5. Afslut markgrænse:
- Kør indenfor en arbejdsbredde fra udgangspunktet. Markgrænsen lukkes automatisk (den hvide linje bliver sort).
- Tryk på ikonet AFSLUT MARKGRÆNSE 1. En lige linje fuldfører markgrænsen mellem din aktuelle position og udgangspunktet.
- 6. Tryk på:
  - ► Ja for at gemme markgrænsen.
  - Nej for at slette markgrænsen.

#### Figur 1-9: Markgrænse under udførelse

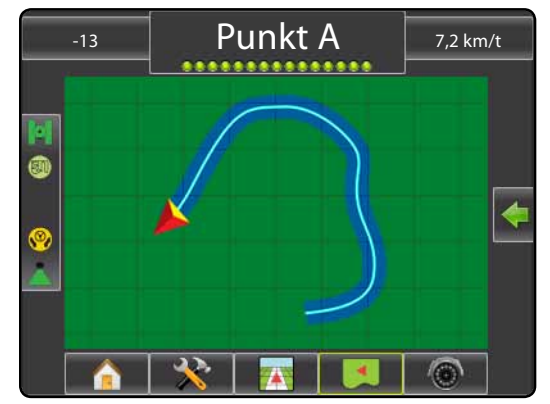

BEMÆRK: På den eksterne eller oprindelige markgrænse, er ikonet for AFSLUT MARKGRÆNSE ikke valgbart (fremstår i gråt), før du har kørt minimumsafstanden (fem gange arbejdsbredde).

For at oprette en intern markgrænse følger du samme fremgangsmåde som for den oprindelige markgrænse.

#### Figur 1-10: Gem markgrænse - Markvisning

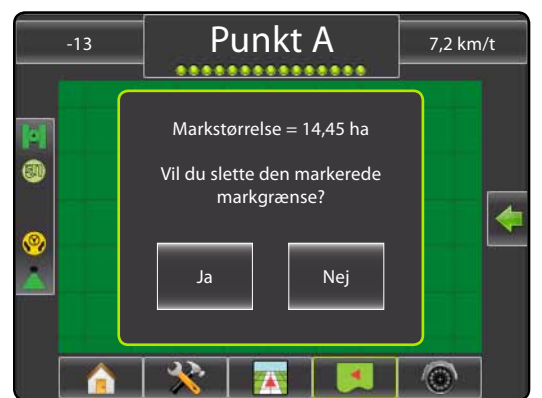

#### Figur 1-11: Markgrænser fuldført

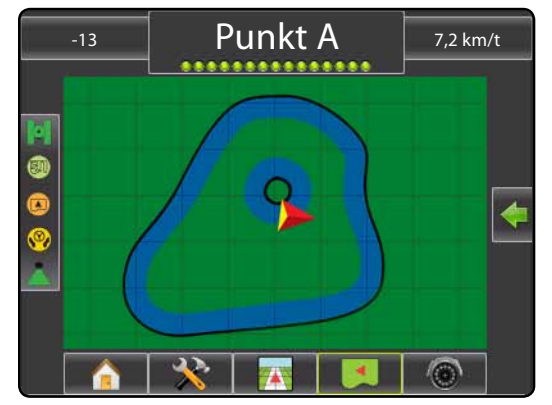

Den første (ydre) markgrænse vil blive etableret ved det yderst bearbejdede areal og de interne markgrænser vil blive etableret ved det inderst. Bearbejdes arealet ikke vil grænsen blive sat til henholdsvis yderste og inderste del af den indtastede arbejdsbredde.

Tryk på ikonet ANNULLER MARKGRÆNSE for at annullere oprettelsen af den nye markgrænse og vende tilbage til den forrige markgrænse (hvis den er oprettet).

Tryk på ikonet SLET MARKGRÆNSE Grat slette alle markgrænser for det aktuelle job.

Ud fra din aktuelle position vises ikonet INDENFOR MARKGRÆNSE eller ikonet UDENFOR MARKGRÆNSE på statuslinjen, når markgrænsen er oprettet.

## MATRIX<sup>®</sup> PRO<sub>570G</sub> • MATRIX<sup>®</sup> PRO<sub>840G</sub>

## 🕭 Retur til punkt

For at markere et returpunkt:

- 1. Kør til det ønskede sted for et Returpunkt 🔶.
- Tryk på ikonet for NAVIGATION OG GUIDANCE MULIGHEDER for at vise valgmulighederne for navigation.
- 3. Tryk på ikonet TILFØJ PUNKT 🐯.

#### Figur 1-12: Returpunkt oprettet - Køretøjsvisning

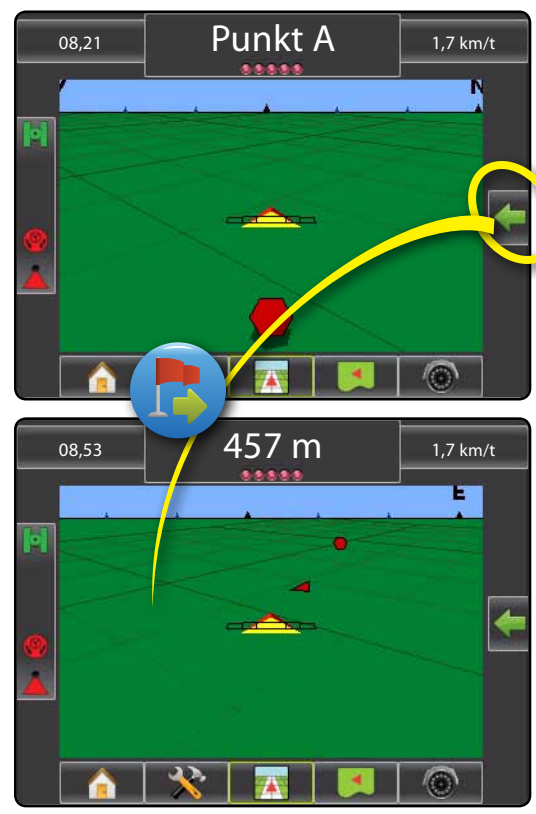

For at vise afstanden og retning til det oprettede punkt:

- Tryk på ikonet NAVIGATION OG GUIDANCE MULIGHEDER for at vise valgmuligheder for navigation.
- 2. Tryk på ikonet RETUR TIL PUNKT 閿

Tryk på ikonet ANNULLER RETURPUNKT 🐻 for at slette det oprettede punkt.

## 🛃 🥶 🕑 Næste guide linje

For at vise andre lagrede guide linjer:

- Tryk på ikonet NAVIGATION OG GUIDANCE MULIGHEDER for at vise valgmuligheder for navigation.
- 2. Tryk på ikonet NÆSTE GUIDE LINJE 🕣 🤧 😁.

Figur 1-13: Næste guide linje

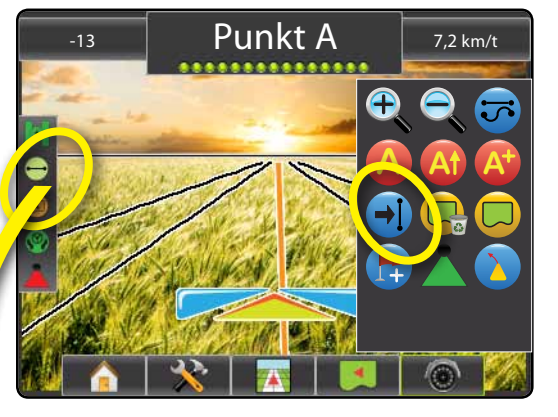

For at se, hvilken guide linje der er aktiv, tryk på ikonet Guidance tilstand på statuslinjen.

Figur 1-14: Se hvilken guide linje, der er aktiv.

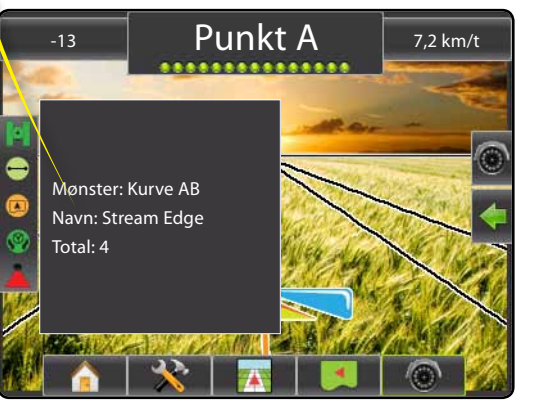

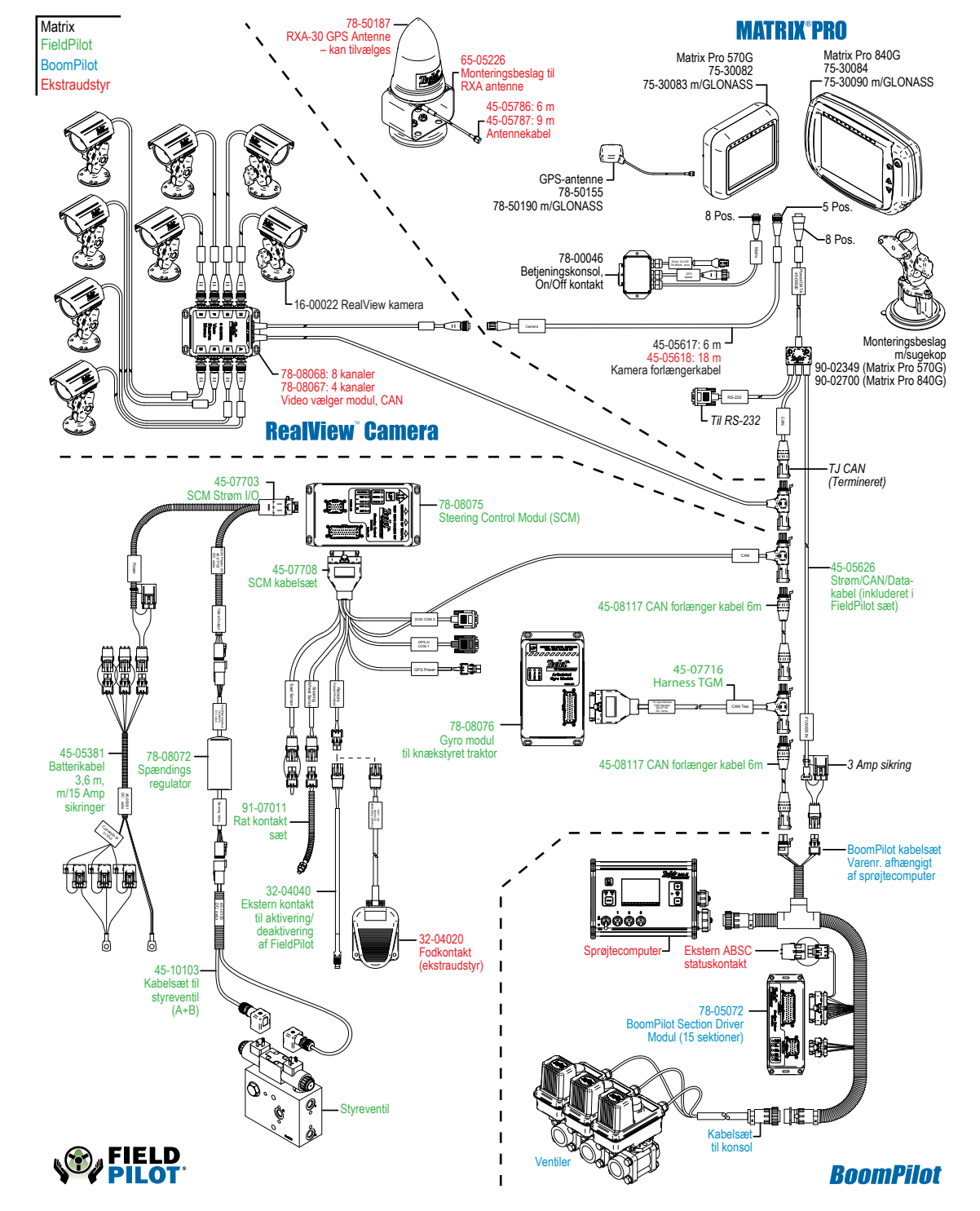